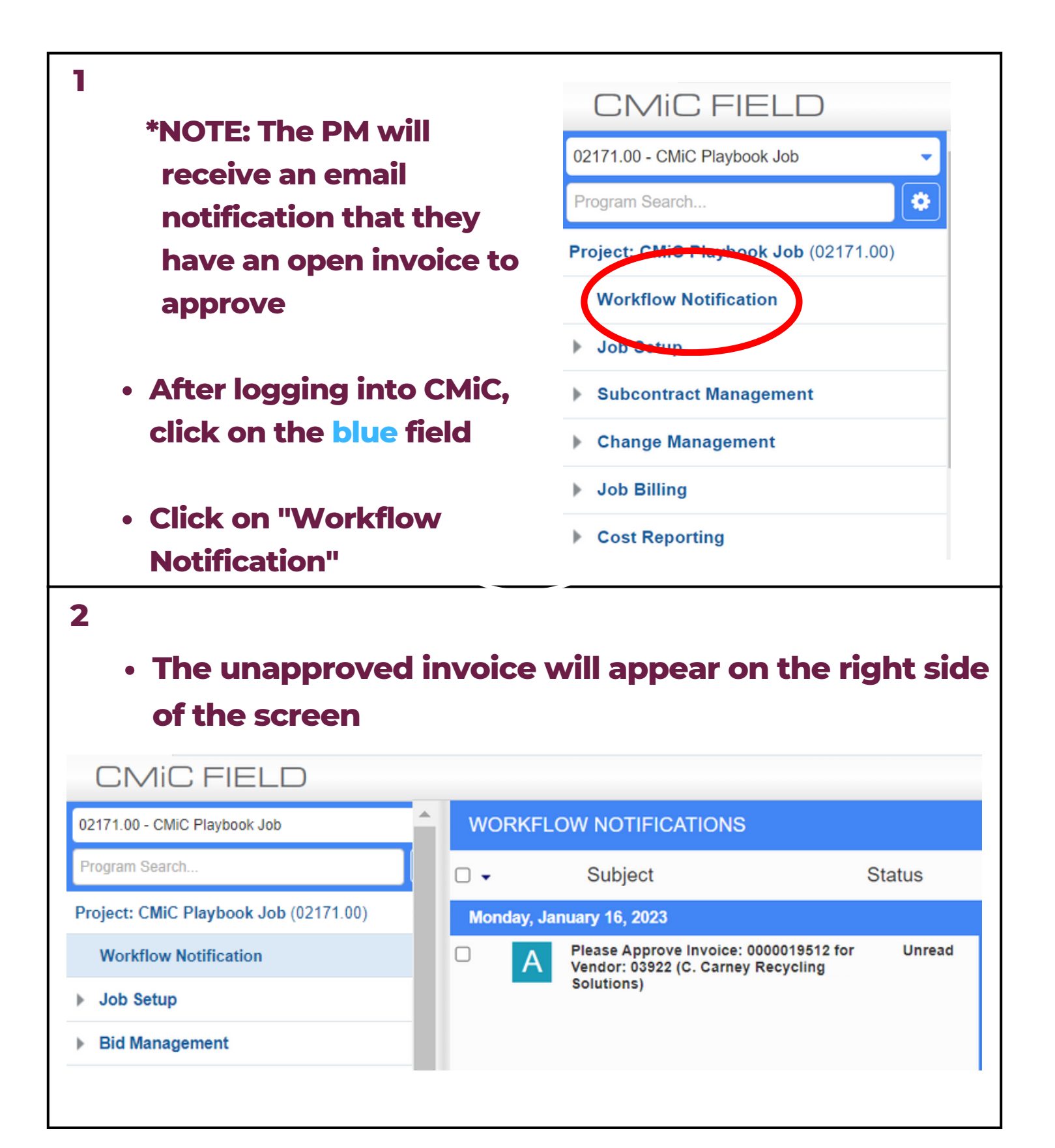

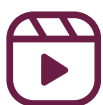

| 3                                                                                                    |                                                                   |                                                                 |                                                  |              |                       |                     |
|----------------------------------------------------------------------------------------------------|-------------------------------------------------------------------|-----------------------------------------------------------------|--------------------------------------------------|--------------|-----------------------|---------------------|
| _                                                                                                    |                                                                   |                                                                 |                                                  |              |                       |                     |
| <ul> <li>Click on the n</li> </ul>                                                                                                    | otification                                                       |                                                                 |                                                  |              |                       |                     |
|                                                                                                    | •                                                                 |                                                                 | • -                                              |              |                       |                     |
| <ul> <li>A new screet</li> </ul>                                                                                                    | en will load                                                      | d on the                                                        | right                                            |              |                       |                     |
|                                                                                                    |                                                                   |                                                                 |                                                  |              |                       |                     |
| <ul> <li>Click on "View</li> </ul>                                                                                                    | <b>/</b> "                                                        |                                                                 |                                                  |              |                       |                     |
| WORKFLOW NOTIFICATIONS                                                                                                    |                                                                   |                                                                 |                                                  |              |                       | T Show              |
| Subject Status                                                                                                    | 1 Approval 0 FYIs                                                 |                                                                 |                                                  |              |                       | Submit              |
| Monday, January 16, 2023                                                                                                    |                                                                   |                                                                 |                                                  |              |                       |                     |
| Please Approve Invoice: 0000019512 for Vendor: Read     03922 (C. Carney Recycling Solutions) and job:     05844 00 (Cent 12.8)                                                                                                    |                                                                   |                                                                 |                                                  | Approve      | Reject                | A Reass             |
| 00041.00 (165112.0)                                                                                                    |                                                                   |                                                                 |                                                  |              |                       |                     |
|                                                                                                    | COMMENT                                                           |                                                                 |                                                  |              |                       |                     |
|                                                                                                    |                                                                   |                                                                 |                                                  |              |                       | l                   |
|                                                                                                    |                                                                   |                                                                 |                                                  |              |                       | ]                   |
|                                                                                                    |                                                                   |                                                                 |                                                  |              |                       |                     |
|                                                                                                    | NOTIFICATION                                                      |                                                                 |                                                  |              |                       |                     |
|                                                                                                    | Jacky Liu [Step 1 Reg Invoice Appro-                              | er], please code/approve the fo                                 | ollowing Invoice.                                |              |                       |                     |
| 4<br>• After clicking '<br>• Click on the<br>• Click on the<br>• Click | "View", a no<br>e pdf on the<br><sup>CmicDownloadServlet.do</sup> | ew scree<br>e left sid                                          | en will a<br>e of the                            | e scr        |                       |                     |
| Types: *Autype: Posted: *Au                                                                                                    |                                                                   | C. Carney Recycling S<br>35 Thrasher Street<br>Baucham MA 02267 | Solutions                                        | INVOICE DATE | 12/31/202<br>00000195 | 12                  |
| C Carney Invoice_000019512.pdf                                                                                                    |                                                                   | Phone: (508) 880-8804<br>Fax: (508) 823-0492                    |                                                  | DUE DATE     | 1/15/202              | 3                   |
|                                                                                                    |                                                                   |                                                                 | Jc                                               | ob# 06841.00 | ]                     |                     |
|                                                                                                    | DATE                                                              | QUANTITY FREQUENCY                                              | DESCRIPTION                                      | WORK ORDER   | TICKET                | AMOUNT              |
| <b>*</b>                                                                                                    | New Charges                                                       |                                                                 |                                                  |              |                       |                     |
|                                                                                                    | Site 000275-0022 - L<br>12/16/2022                                | ee Kennedy Company Inc 500 RU<br>1.00 FUEL                      | UTHERFORD AVE, CHARLESTO<br>SURCHARGE - ROLL OFF | 0000039126   | 420989                | \$47.70             |
| Prev Dibload Export Mode Save                                                                                                    | 12/16/2022                                                        | 1.00 HAUL<br>1.00 FUE                                           | CHARGE - 30 YD ROLL OFF<br>SURCHARGE - ROLL OFF  | 0000039126   | 420989                | \$795.00<br>\$47.70 |
| Document Name C Carney Invoice 00                                                                                                    | 12/20/2022                                                        | 1.00 HAUL                                                       | CHARGE - 30 YD ROLL OFF                          | 0000039141   | 421429                | \$795.00            |

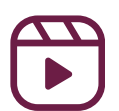

|                                                                                                    | ↔                                                                                              |                                 | Docum                     | ent Name C Ca |
|----------------------------------------------------------------------------------------------------|------------------------------------------------------------------------------------------------|---------------------------------|---------------------------|---------------|
|                                                                                                    | 4                                                                                              |                                 | Docum                     | )             |
| View the invoice and                                                                                                    |                                                                                                |                                 |                           |               |
| confirm it to be approv                                                                                                    | ved Workfle                                                                                    | ow Contro                       | bl                        |               |
| and processed for                                                                                                    |                                                                                                | Ad Hoc Approver 1 JLIU Jacky Li |                           |               |
| payment                                                                                                    | Ad Hoc                                                                                         | Approver 3                      |                           | (             |
|                                                                                                    | In                                                                                             | voice Type                      | Norma                     | al 🗸          |
| <ul> <li>Scroll down to "Regist</li> </ul>                                                                                                    | ered                                                                                           | _                               | -                         | •             |
| <b>Invoice Details</b>                                                                                                    | Regist                                                                                         | ered Invo                       | ice Details               |               |
|                                                                                                    | _                                                                                              |                                 |                           |               |
| <ul> <li>Click the blue "+"</li> </ul>                                                                                                    | User C                                                                                         | omments                         |                           |               |
| <ul> <li>Click the blue "+"</li> <li>6</li> <li>Use the magnifying</li> </ul>                                                                                                    | User C                                                                                         | comments                        |                           |               |
| <ul> <li>Click the blue "+"</li> <li>6</li> <li>Use the magnifying glass to input</li> </ul>                                                                                                    | User C                                                                                         | comments                        |                           |               |
| <ul> <li>Click the blue "+"</li> <li>Use the magnifying glass to input</li> <li>Cost Code/</li> </ul>                                                                                           | Line<br>Type*                                                                                  | 1<br>J                          | J<br>LEEKENC1             |               |
| <ul> <li>Click the blue "+"</li> <li>Use the magnifying glass to input         <ul> <li>Cost Code/</li> </ul> </li> </ul>                                                                       | Line<br>Type*<br>Company*                                                                      | 1<br>J<br>LEEKENC1<br>06841.00  | J<br>LEEKENC1<br>06841.00 |               |
| <ul> <li>Click the blue "+"</li> <li>Use the magnifying glass to input         <ul> <li>Cost Code/<br/>Account</li> </ul> </li> </ul>                                                           | Line<br>Type*<br>Company*<br>Cost Code / Account*                                              | 1<br>J<br>LEEKENC1<br>06841.00  | J<br>LEEKENC1<br>06841.00 |               |
| <ul> <li>Click the blue "+"</li> <li>Use the magnifying glass to input         <ul> <li>Cost Code/<br/>Account</li> <li>Category</li> </ul> </li> </ul>                                         | Line<br>Type*<br>Company*<br>Cost Code / Account*<br>Category                                  | 1<br>J<br>LEEKENC1<br>06841.00  | J<br>LEEKENC1<br>06841.00 |               |
| <ul> <li>Click the blue "+"</li> <li>Use the magnifying glass to input         <ul> <li>Cost Code/</li> <li>Account</li> <li>Category</li> <li>Amount</li> </ul> </li> </ul>                    | Line<br>Type*<br>Company*<br>Job / Department*<br>Cost Code / Account*<br>Category<br>WM Code* | 1<br>J<br>LEEKENC1<br>06841.00  | J<br>LEEKENC1<br>06841.00 |               |
| <ul> <li>Click the blue "+"</li> <li>Use the magnifying glass to input of cost code/account</li> <li>Cost Code/account</li> <li>Category</li> <li>Amount</li> <li>*NOTE- The WM Code</li> </ul> | Line<br>Type*<br>Company*<br>Job / Department*<br>Cost Code / Account*<br>Category<br>WM Code* | Comments                        | J<br>LEEKENC1<br>06841.00 |               |

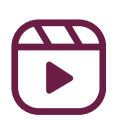

| 7                                                                                                    |                                                                                                    |
|----------------------------------------------------------------------------------------------------|----------------------------------------------------------------------------------------------------|
| <ul> <li>Click "Update" at the to</li> </ul>                                                                                                    | p of the screen                                                                                           |
|                                                                                                    |                                                                                                    |
|                                                                                                    |                                                                                                    |
| pload Image Export Q Query Mo                                                                                                    | ode 🕒 Save 🕒 Update                                                                                       |
| Document Name C Carney Inv                                                                                                    | oice_0000019512.pdf                                                                                       |
|                                                                                                    |                                                                                                    |
| e Type Normal 🗸                                                                                                    |                                                                                                    |
|                                                                                                    |                                                                                                    |
|                                                                                                    |                                                                                                    |
|                                                                                                    |                                                                                                    |
|                                                                                                    |                                                                                                    |
|                                                                                                    |                                                                                                    |
| *NOTE                                                                                                    |                                                                                                    |
| *NOTE<br>• To verify that you have en                                                                                                    | ntered the distribution for                                                                               |
| <ul> <li>*NOTE</li> <li>• To verify that you have entire invoice amound</li> </ul>                                                                            | ntered the distribution for<br>It, scroll to "Registered                                                  |
| *NOTE<br>• To verify that you have en<br>the entire invoice amoun<br>Invoice Header"                                                                          | ntered the distribution for<br>at, scroll to "Registered                                                  |
| <ul> <li>*NOTE</li> <li>• To verify that you have end the entire invoice amound Invoice Header"</li> <li>• Distributed Amt shou</li> </ul>                    | ntered the distribution for<br>it, scroll to "Registered<br>Id equal the total "Invoice                   |
| *NOTE<br>• To verify that you have end<br>the entire invoice amound<br>Invoice Header"<br>• Distributed Amt shout<br>Amount"                                  | ntered the distribution for<br>at, scroll to "Registered<br>Id equal the total "Invoice                   |
| *NOTE<br>• To verify that you have ex-<br>the entire invoice amount<br>Invoice Header"<br>• Distributed Amt shoury<br>Amount"<br>• "Remaining Balance"        | ntered the distribution for<br>it, scroll to "Registered<br>Id equal the total "Invoice<br>should be 0.00 |
| *NOTE<br>• To verify that you have end<br>the entire invoice amount<br>Invoice Header"<br>• Distributed Amt shout<br>Amount"<br>• "Remaining Balance"         | ntered the distribution for<br>at, scroll to "Registered<br>Id equal the total "Invoice<br>should be 0.00 |
| *NOTE<br>• To verify that you have end<br>the entire invoice amound<br>invoice Header"<br>• Distributed Amt shou<br>Amount"<br>• "Remaining Balance"          | ntered the distribution for<br>at, scroll to "Registered<br>Id equal the total "Invoice<br>should be 0.00 |
| *NOTE • To verify that you have end the entire invoice amound invoice Header" • Distributed Amt shout Amount" • "Remaining Balance" Registered Invoice Header | ntered the distribution for<br>t, scroll to "Registered<br>dequal the total "Invoice<br>should be 0.00    |
| *NOTE • To verify that you have end the entire invoice amound invoice Header" • Distributed Amt shout Amount" • "Remaining Balance" Kegistered Invoice Header | ntered the distribution for<br>a, scroll to "Registered<br>dequal the total "Invoice<br>should be 0.00    |
| *NOTE • To verify that you have end the entire invoice amound invoice Header" • Distributed Amt shout Amount" • "Remaining Balance" • "Remaining Balance"     | ntered the distribution for<br>t, scroll to "Registered<br>dequal the total "Invoice<br>should be 0.00    |

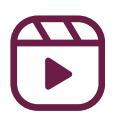

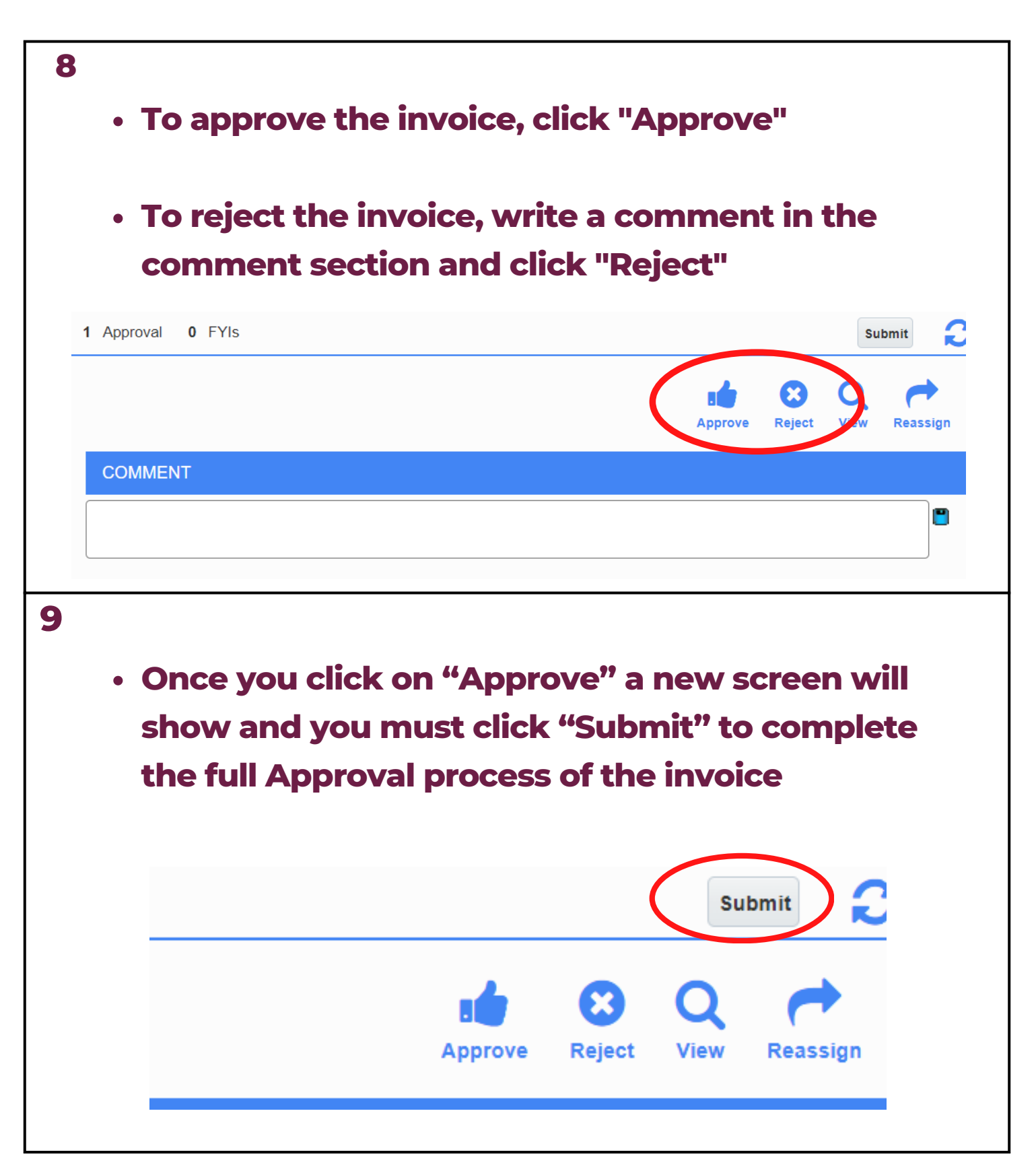

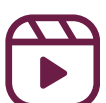

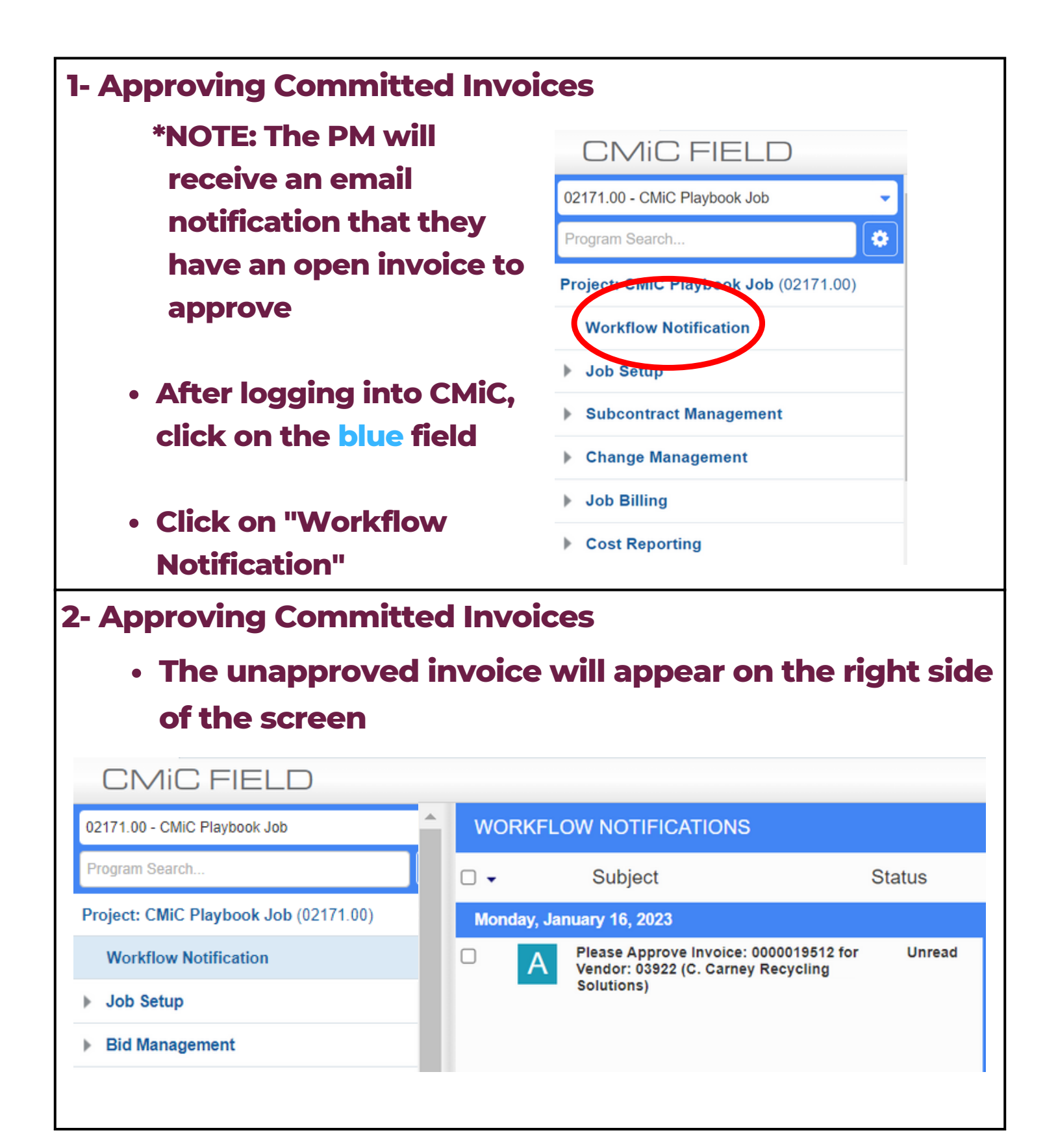

| <b>3- Approving Commi</b>                                                                 | tted Invoid                         | es                                                                     |                                                        |                          |
|-------------------------------------------------------------------------------------------|-------------------------------------|------------------------------------------------------------------------|--------------------------------------------------------|--------------------------|
|                                                                                           | . • . •                             |                                                                        |                                                        |                          |
| <ul> <li>Click on the new</li> </ul>                                                      | otification                         |                                                                        |                                                        |                          |
| <ul> <li>A new screet</li> </ul>                                                          | en will loa                         | d on the ri                                                            | aht                                                    |                          |
|                                                                                           |                                     |                                                                        | 9.12                                                   |                          |
| <ul> <li>Click on "View</li> </ul>                                                        | <b>/</b> "                          |                                                                        |                                                        |                          |
| WORKFLOW NOTIFICATIONS                                                                    |                                     |                                                                        |                                                        | T Show                   |
| □ - Subject Status                                                                        | 1 Approval 0 FYIs                   |                                                                        |                                                        | Submit                   |
| Monday, January 16, 2023 Please Approve Invoice: 0000019512 for Vendor: Read              |                                     |                                                                        |                                                        |                          |
| A 03922 (C. Carney Recycling Solutions) and job.<br>06841.00 (Test 12.8)                  |                                     |                                                                        | Approve                                                | Reject View Reassi       |
|                                                                                           | COMMENT                             |                                                                        |                                                        |                          |
|                                                                                           |                                     |                                                                        |                                                        |                          |
|                                                                                           |                                     |                                                                        |                                                        |                          |
|                                                                                           |                                     |                                                                        |                                                        |                          |
|                                                                                           | NOTIFICATION                        |                                                                        |                                                        |                          |
|                                                                                           | Jacky Liu [Step 1 Reg Invoice Appro | ver], please code/approve the following                                | g Invoice.                                             |                          |
| <ul> <li>4- Approving Comm</li> <li>• After clicking '</li> <li>• Click on the</li> </ul> | 'View", a n<br>e pdf on th          | es<br>ew screen<br>e left side                                         | will appe<br>of the scr                                | ar<br>een                |
| I CREFRESH Search Y                                                                       | CmicDownloadServlet.do              | 1 / 1 –                                                                | 80% +   🗊 🕎                                            |                          |
| Types *All Types V Status *All V                                                          |                                     |                                                                        |                                                        |                          |
| Sources: *All Sources   Status: *All                                                      |                                     |                                                                        | CUSTOMER NO                                            | 000275                   |
| Types: "All type Posted: "All                                                             |                                     | C. Carney Recycling Solution<br>35 Thrasher Street<br>Bausham MA 02262 | INVOICE DATE                                           | 12/31/2022<br>0000019512 |
| C Carney Invoice_0000019512.pdf                                                           |                                     | Phone: (508) 880-8804<br>Fax: (508) 823-0492                           | CUSTOMER PO<br>DUE DATE                                | 1/15/2023                |
|                                                                                           |                                     |                                                                        | Job# 06841.00                                          | ]                        |
|                                                                                           |                                     | All container must be accessible, If we are unab                       | le to service, a trip charge of \$150.00 will be incur | red.                     |
| •                                                                                         | DATE                                | QUANTITY FREQUENCY                                                     | DESCRIPTION WORK ORDER                                 | TICKET AMOUNT            |
|                                                                                           | Site 000275-0022 -                  | ee Kennedy Company Inc 500 RUTHERF                                     | ORD AVE, CHARLESTOWN                                   | 420989 647.70            |
| Prev Next Upload Export Query Save                                                        | 12/16/2022                          | 1.00 HAUL CHARGE                                                       | - 30 YD ROLL OFF 0000039126                            | 420989 \$795.00          |
| Document Name C Carpey Invoice Of                                                         | 12/20/2022                          | 1.00 FUEL SURCHAR<br>1.00 HAUL CHARGE                                  | - 30 YD ROLL OFF 0000039141                            | 421429 \$795.00          |

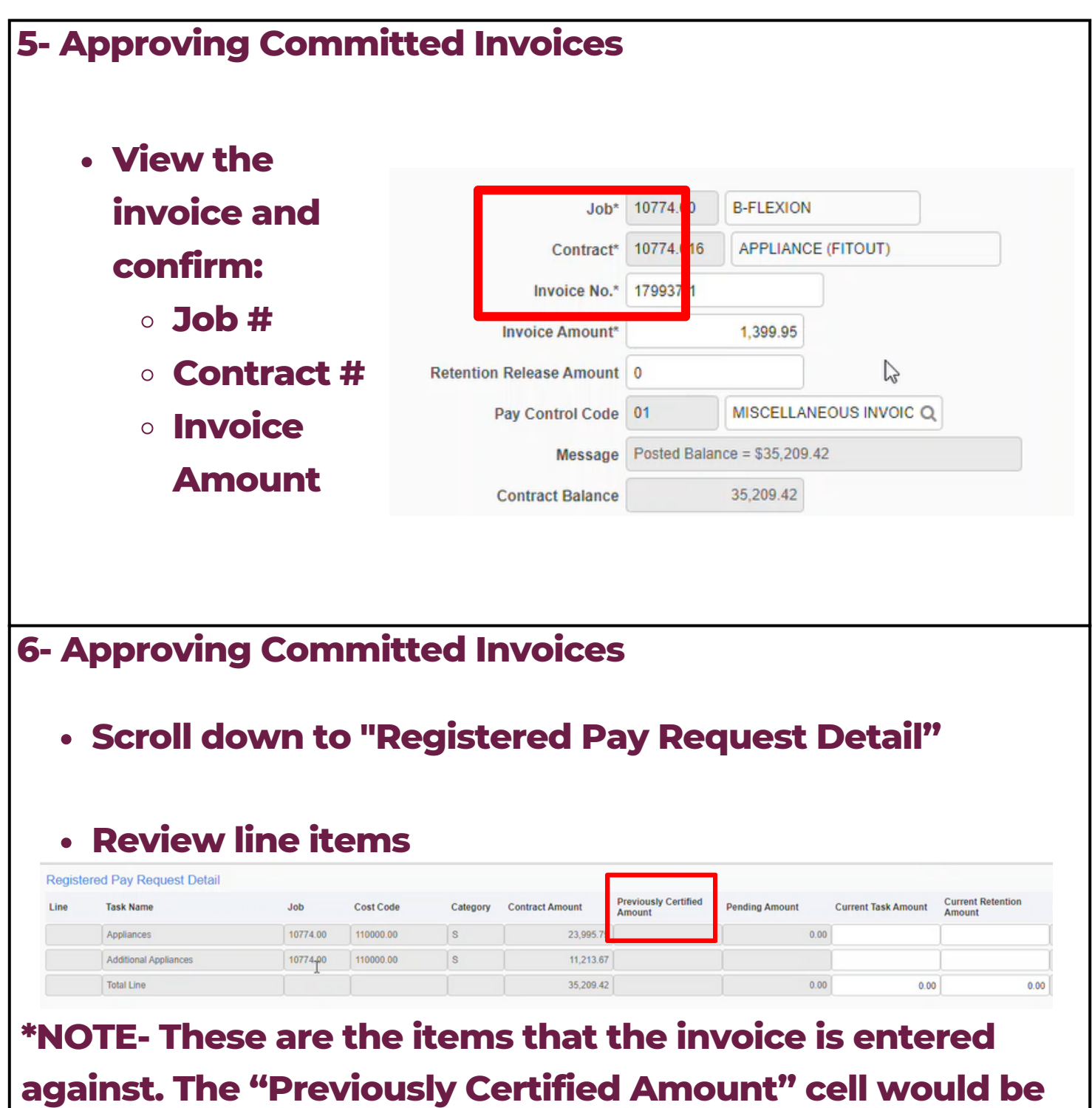

filled if a previous invoice amount was billed against that line item.

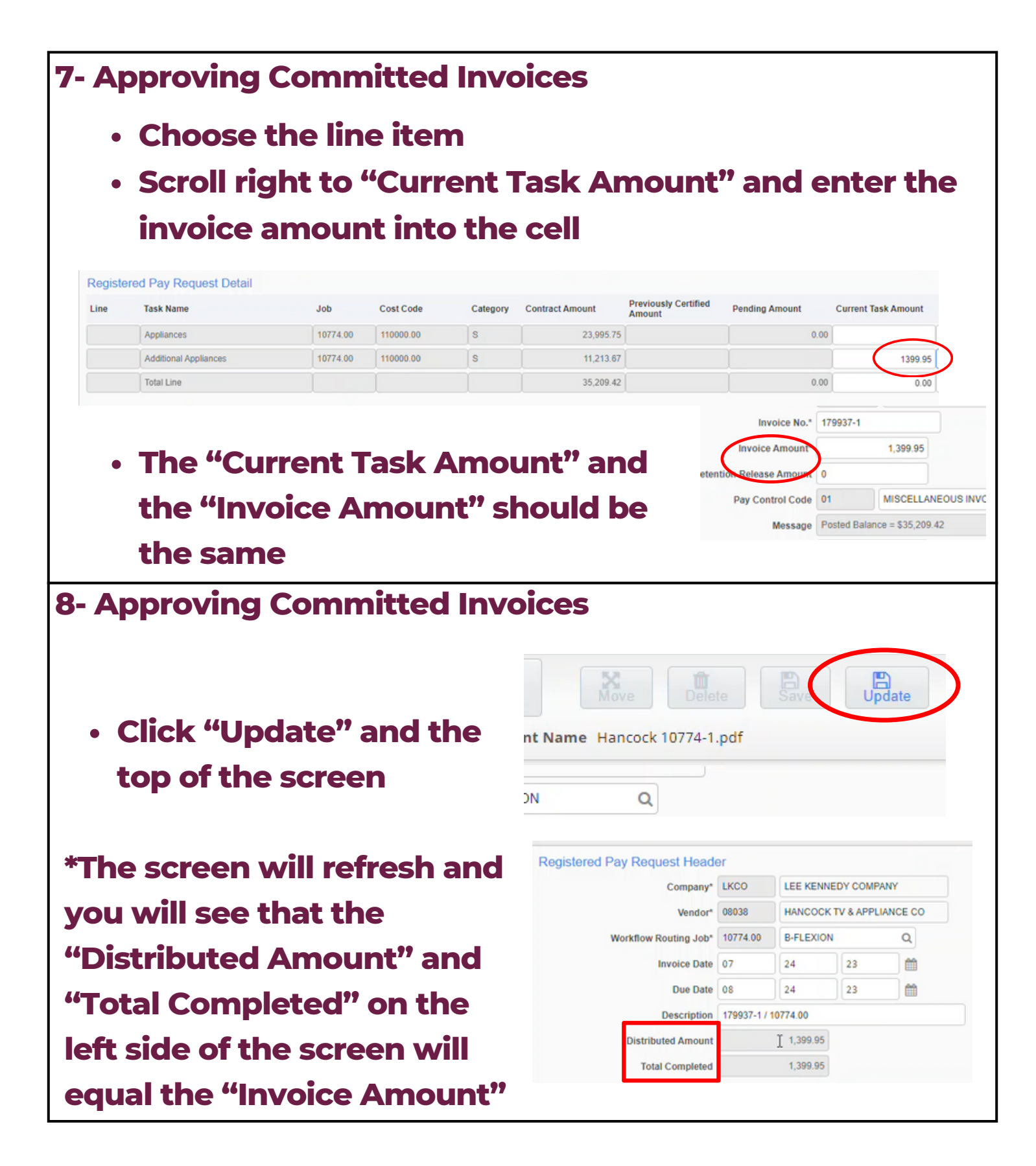

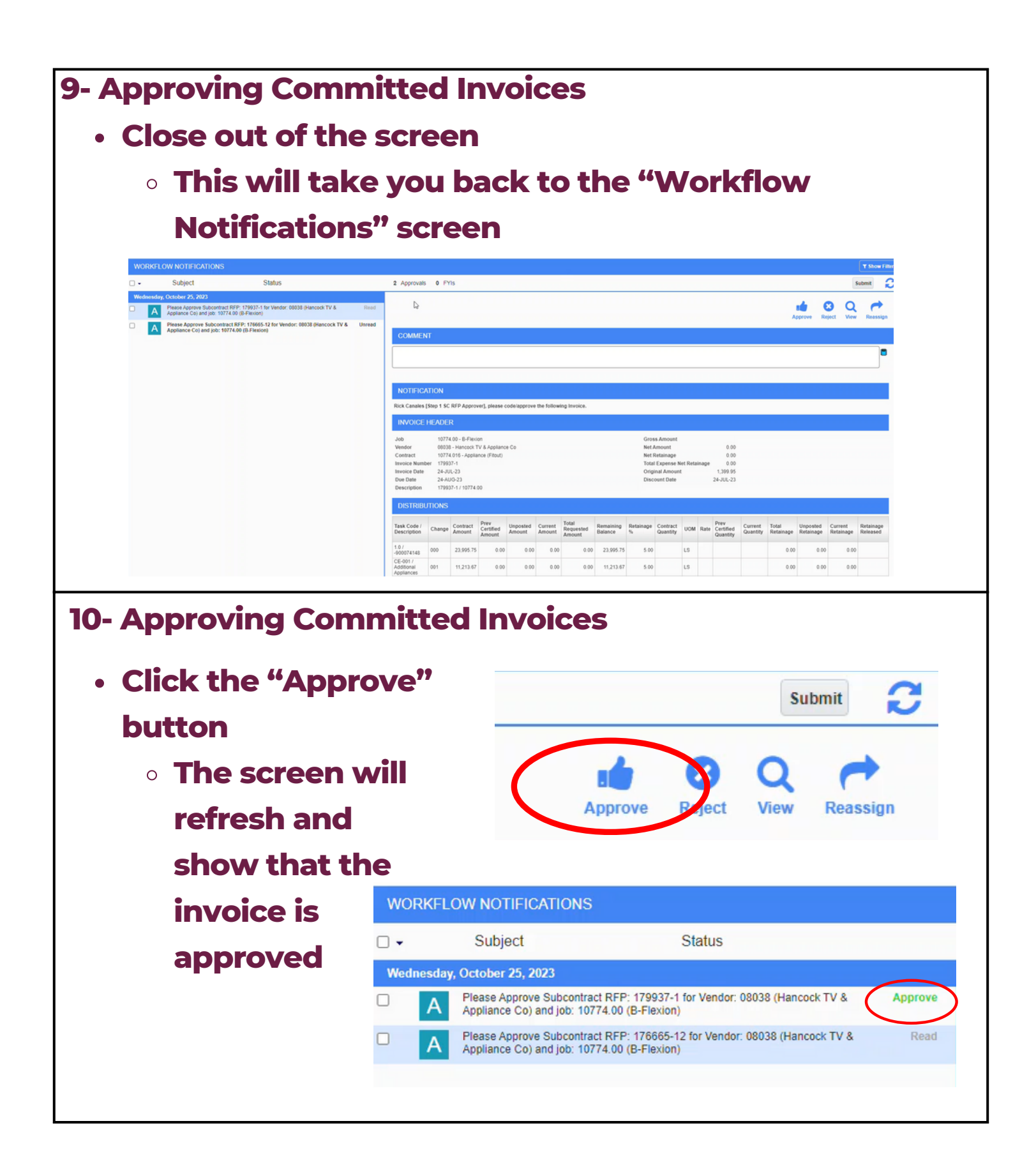

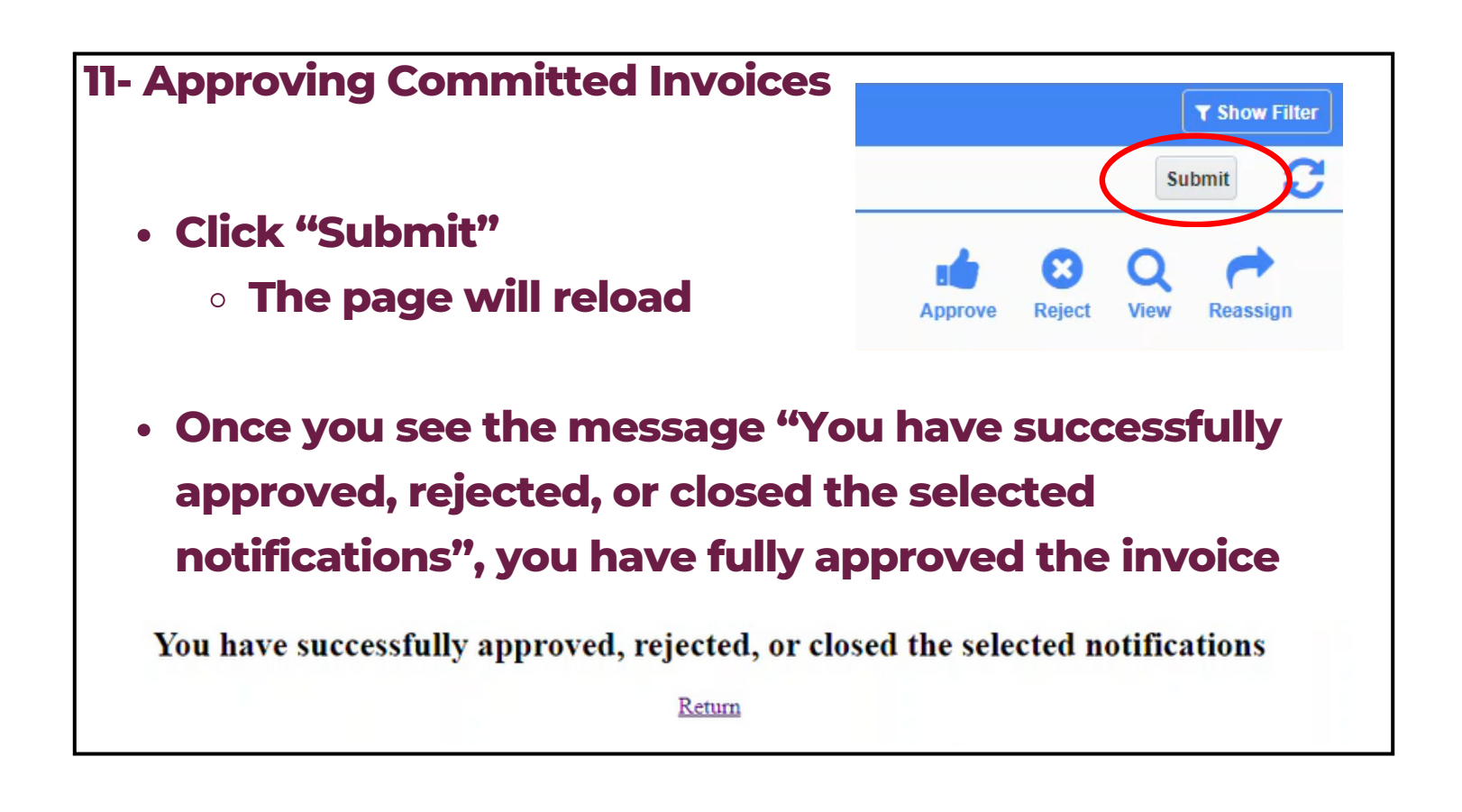